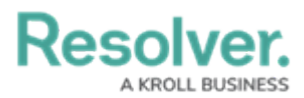

## **Perform an Applicability Assessment**

Last Modified on 04/11/2025 1:38 pm EDT

# Overview

Once an assessment has been scoped, Compliance Team members must review its requirements. All requirements assigned to you and your team will be available in **Compliance Management** > **Determine Applicability** > **Applicability Assessment**.

### **User Account Requirements**

The user must be part of the Compliance Team or be a Requirement Owner & Delegate to see requirements and requirement details.

## **Related Information/Setup**

Please refer to the Launch an Assessment article for more information on launching and reviewing assessments in Compliance Management.

### Navigation

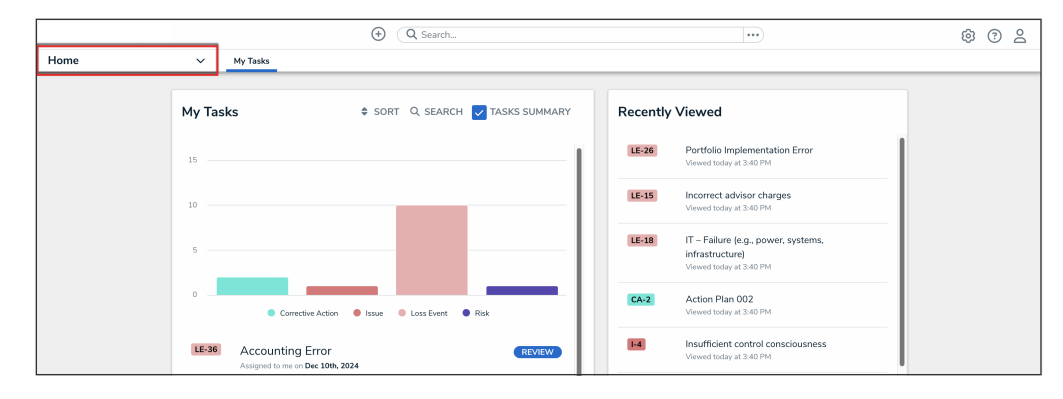

1. From the *Home* screen, click the **Home** drop-down menu.

Home Drop-down Menu

2. From the list of applications, click **Compliance Management**.

|                                         |      | ⊕ (Q se                                              | sarch                 |          | •••                                                                               | \$ @ 2 |
|-----------------------------------------|------|------------------------------------------------------|-----------------------|----------|-----------------------------------------------------------------------------------|--------|
| Home                                    | ~    | My Tasks                                             |                       |          |                                                                                   |        |
| Home                                    |      |                                                      |                       |          |                                                                                   |        |
| Portal                                  | My T | sks \$ sort Q s                                      | EARCH 🔽 TASKS SUMMARY | Recently | Viewed                                                                            |        |
| Playbook Application<br>Risk Management | 15   |                                                      | I                     | LE-26    | Portfolio Implementation Error<br>Viewed today at 3:40 PM                         |        |
| Compliance Management<br>Reports        |      |                                                      |                       | LE-15    | Incorrect advisor charges<br>Viewed today at 3:40 PM                              |        |
| Library                                 | -    |                                                      |                       | LE-18    | IT – Failure (e.g., power, systems,<br>infrastructure)<br>Viewed today at 3:40 PM |        |
|                                         | 0    | Corrective Action     Issue     Loss                 | Event • Risk          | CA-2     | Action Plan 002<br>Viewed today at 3:40 PM                                        |        |
|                                         | LE-3 | Accounting Error<br>Assigned to me on Dec 10th, 2024 | REVIEW                | 1-4      | Insufficient control consciousness<br>Viewed today at 3:40 PM                     |        |

Compliance Management Application

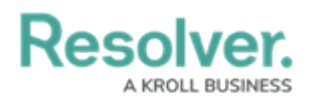

#### **Performing an Applicability Assessment**

1. From the Determine Applicability activity, click a requirement in the Applicability

Assessment section to display it.

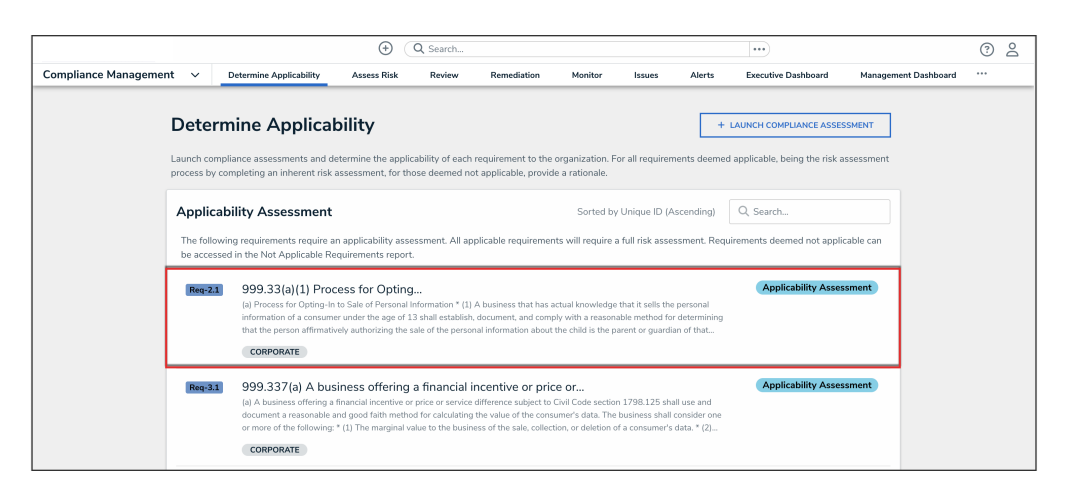

Requirement in the Applicability Assessment State

- 2. Review the requirement to determine if it's relevant to your line of business.
  - The **Requirement Name**, **Description**, **Subtopic**, and **Source of Requirement** fields may already be completed, depending on the content in your compliance framework.
- 3. Click the links within the **Requirement Details** section to review the specific areas your organization must comply with.
- 4. **(Optional):** In the **Requirement Information** section, you can use the AI-generated requirement summary feature to provide an AI-generated summary that highlights the key points of the requirement.

Note: By generating a summary, you are agreeing to send selected text for temporary processing by our AI provider in the United States. Click here to learn more about Resolver's use of AI.

a. Click the Generate Al Summary button to generate a summary.

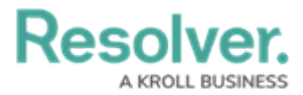

|                                                                                                    |                                          |                                                        |             | ⊕ (Q     | Search    |                   |         |        |                      |                       |            |                 | 2 |
|----------------------------------------------------------------------------------------------------|------------------------------------------|--------------------------------------------------------|-------------|----------|-----------|-------------------|---------|--------|----------------------|-----------------------|------------|-----------------|---|
| Compliance Ma                                                                                                    | nagement 🔨                               | / Determine Applica                                    | bility Asse | ess Risk | Review    | Remediation       | Monitor | Issues | Alerts               | Executive Dashboa     | rd         |                 |   |
| 999.33(a                                                                                                    | )(1) Proc                                | ess for Opti                                           | ng          |          |           |                   |         |        |                      | Req-2.1               | APPLICABIL | JITY ASSESSMENT | ) |
| Details Tre                                                                                                    | nding & Analysis                         | Relationship Grap                                      | n History   | Commu    | nications |                   |         |        |                      |                       |            |                 |   |
| Requirement                                                                                                    | t Information                            |                                                        |             | Require  | ment At   | tributes          |         |        |                      |                       |            |                 |   |
| Review the requirement and associated requirement details to<br>determine if the requirement is relevant to your line of business. If<br>the sequirement is splicable assign a Requirement (where the |                                          |                                                        |             |          | Themes    |                   |         |        |                      |                       |            |                 |   |
| requirement is not applicable, provide a rationale for not<br>applicable.                                                                                                    |                                          |                                                        |             |          | Frequency |                   |         | Dat    | e Published by Regul | ator                  |            |                 |   |
| Requirement                                                                                                    | Name                                     |                                                        |             |          |           |                   |         |        |                      |                       |            |                 |   |
| 999.33(a)(1)                                                                                                    | ) Process for Optir                      | ıg                                                     |             |          |           | Obligation Status |         |        | Reg                  | ulatory Deadline      |            |                 |   |
| 🔶 Al-Gen                                                                                                    | erated Requiren                          | nent Summary                                           |             |          |           | Enabled           |         |        |                      |                       |            |                 |   |
| This summar                                                                                                    | y uses Al to highli                      | ght the key points of this                             |             |          |           |                   |         |        |                      |                       |            |                 |   |
| description. B<br>text for temp                                                                                                    | By generating a su<br>orary processing b | mmary, you are sending :<br>w our Al provider in Unity | elected     |          |           |                   |         |        | Dat                  | e of Obligation Statu | s Update   |                 |   |
| States, Learn                                                                                                    | more about Resol                         | ver's use of AI, here.                                 |             |          |           |                   |         |        |                      |                       |            |                 |   |
| * GENE                                                                                                    | RATE AI SUMMARY                          |                                                        |             |          |           |                   |         |        |                      |                       |            |                 |   |
|                                                                                                    |                                          |                                                        |             |          | 4         | Additional Deta   | ails    |        |                      |                       |            |                 |   |

Generate Al Summary Button

Note: The generated AI summary does not persist amongst users and cannot be edited by a user.

#### 6. Select either **Applicable** or **Not Applicable** in the **Applicability Assessment** field.

| lf you<br>selected | Then                                                                                                    |  |  |  |  |  |  |  |
|--------------------|----------------------------------------------------------------------------------------------------|--|--|--|--|--|--|--|
| Applicable         | a. In the Requirement Owner and Requirement Delegate (if                                                                                                    |  |  |  |  |  |  |  |
|                    | applicable) fields, start typing to display a list of available options,                                                                                                    |  |  |  |  |  |  |  |
|                    | then select the relevant user and/or user group.                                                                                                    |  |  |  |  |  |  |  |
|                    | b. (Optional): Click View Requirement Profile to view this                                                                                                    |  |  |  |  |  |  |  |
|                    | assessment's Requirement Profile report, which summarizes all                                                                                                    |  |  |  |  |  |  |  |
|                    | information about the requirement as well as its attached controls                                                                                                    |  |  |  |  |  |  |  |
|                    | and issues.                                                                                                    |  |  |  |  |  |  |  |
|                    | c. Click <b>Send for Risk Assessment</b> . The Requirement Owner will get<br>an email that a requirement has been assigned to them.                                                                                                    |  |  |  |  |  |  |  |
|                    | Applicability Assessment         Review the requirement and associated requirement details to determine if the requirement is relevant to your line of business. If the requirement has been determed not applicable, please provide a rationale.         Applicability Assessment                                                                                           |  |  |  |  |  |  |  |
|                    | Assign Requirement Owner If the requirement is applicable to the line of business, assign a Requirement Owner who has responsibility for this requirement within the business. If this individual has a delegate or someone who would submit risk evaluations on their behalf, please assign them as the Requirement Delegate. Requirement Owner Q. Start typing to find Use |  |  |  |  |  |  |  |
|                    | ARCHIVE SUNCY YOU ROSK ASSESSMENT<br>An applicable requirement.                                                                                                    |  |  |  |  |  |  |  |

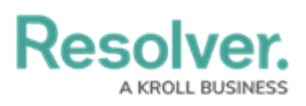

| Not                                      | a. Enter your reason for marking this requirement Not Applicable in                                                                                                    |  |  |  |  |  |  |  |
|------------------------------------------|----------------------------------------------------------------------------------------------------|--|--|--|--|--|--|--|
| Applicable                               | the Rationale for Not Applicable field.                                                                                                    |  |  |  |  |  |  |  |
|                                          | . Click <b>Requirement Not Applicable</b> . The Requirement will move to                                                                                                    |  |  |  |  |  |  |  |
|                                          | the Not Applicable workflow state and can be viewed in the                                                                                                    |  |  |  |  |  |  |  |
|                                          | <b>Reports</b> application. Note: Only the Compliance Team can reassess                                                                                                    |  |  |  |  |  |  |  |
|                                          | a requirement when it's deemed inapplicable.                                                                                                    |  |  |  |  |  |  |  |
|                                          |                                                                                                    |  |  |  |  |  |  |  |
|                                          | Applicability Assessment                                                                                                    |  |  |  |  |  |  |  |
|                                          | Review the requirement and associated requirement details to determine if the requirement is relevant to your line of<br>business. If the requirement has been deemed not applicable, please provide a rationale. |  |  |  |  |  |  |  |
|                                          | Applicability Assessment                                                                                                    |  |  |  |  |  |  |  |
|                                          | Applicable     Not Applicable                                                                                                    |  |  |  |  |  |  |  |
|                                          | Rationale for Not Applicable                                                                                                    |  |  |  |  |  |  |  |
|                                          |                                                                                                    |  |  |  |  |  |  |  |
|                                          |                                                                                                    |  |  |  |  |  |  |  |
|                                          |                                                                                                    |  |  |  |  |  |  |  |
|                                          |                                                                                                    |  |  |  |  |  |  |  |
|                                          | ARCHIVE REQUIREMENT NOT                                                                                                    |  |  |  |  |  |  |  |
|                                          | APPLICABLE                                                                                                    |  |  |  |  |  |  |  |
| Marking a requirement as Not Applicable. |                                                                                                    |  |  |  |  |  |  |  |
|                                          |                                                                                                    |  |  |  |  |  |  |  |